## Inoltro istanza tirocinio abilitante

Collegarsi all'area riservata studenti su http://studiare.unife.it ed effettuare il LOGIN

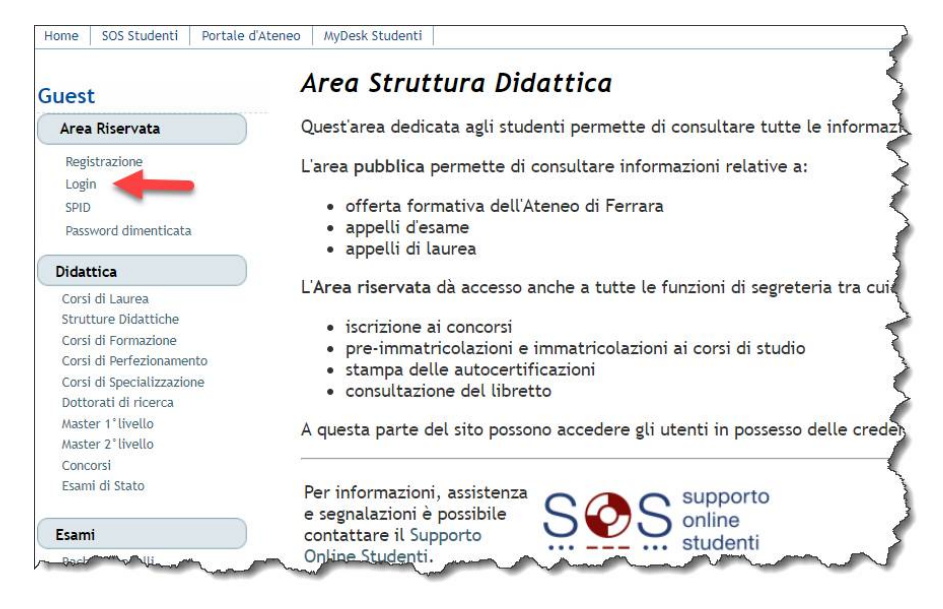

Solamente gli idonei alla presentazione dell'istanza di tirocinio si troveranno nella Home Page studente l'avviso mostrato a fianco

| Studente                                    | Benvenuto nella tua area riservata!                                                         |                                                                                                    |             |
|---------------------------------------------|---------------------------------------------------------------------------------------------|----------------------------------------------------------------------------------------------------|-------------|
|                                             | Avvisi                                                                                      |                                                                                                    |             |
|                                             | Secondo i nostri archivi risulti idoneo alla ;<br>Collegati all sezione QUESTIONARI FACOLTZ | presentazione della richiesta di tirocinio.<br>ATIVI / ISTANZE e procedi con la compilazione del questionario ( | denominato  |
| Area Riservata                              | "Richiesta di iscrizione al tirocinio dell'es                                               | same di Stato per l'abilitazione alla professione di Medico Chi                                                 | irurgo"     |
| Area Riservata<br>Logout<br>Cambia Password | "Richiesta di iscrizione al tirocinio dell'es<br>Dati Personali                             | aame di Stato per l'abilitazione alla professione di Medico Chi<br>Visualizza dettagli 🕨                        | Status Stud |

### Cliccare sulla voce QUESTIONARI FACOLTATIVI / ISTANZE

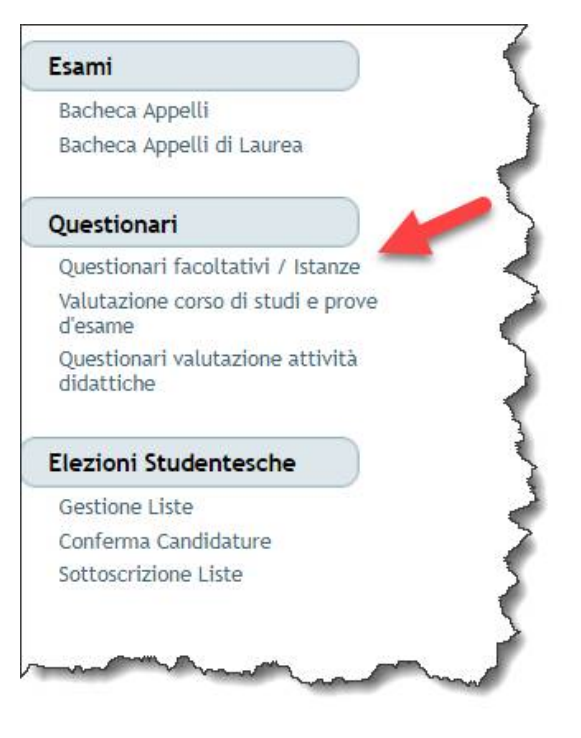

Comparirà la pagina a fianco dove sarà sufficiente cliccare sul pulsante NUOVA COMPILAZIONE per iniziare il processo. La compilazione della domanda deve essere fatta appena compare semaforo verde.

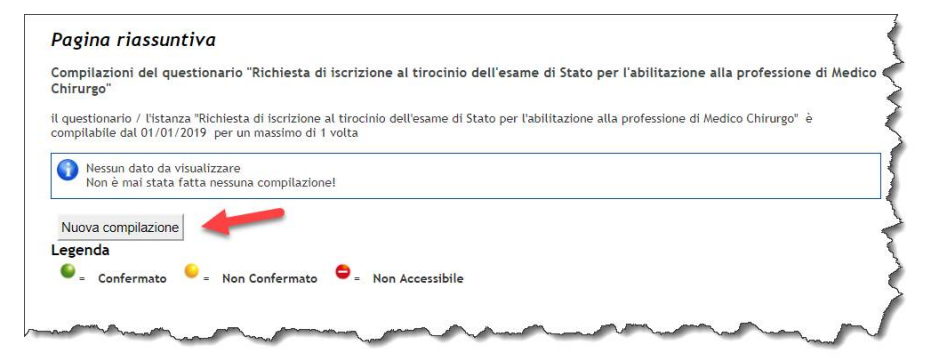

# Spuntare il checkbox e proseguire cliccando su AVANTI

Compilazione di "Richiesta di iscrizione al tirocinio dell'esame di Stato per l'abilitazione alla professione di Medico Chirurgo" Le domande contrassegnate con (°) sono obbligatorie.

 Richiesta di iscrizione al tirocinio dell'esame di Stato per l'abilitazione alla professione di Medico Chirurgo

 Image: CHIEDO di iniziare la frequenza al Tirocinio Pratico-Valutativo, per quanto previsto dall'art. 3 DM 9 Maggio 2018, n. 58 (GU n. 126 del 1/6/2018), secondo quanto stabilito dall'Ordinamento e dal Regolamento didattico del corso di Laurea magistrale in Medicina e Chirurgia, per l'Esame di Stato di abilitazione all'esercizio della professione di Medico-chirurgo.

 annulla
 Esci
 Indietro
 Avanti

Apparirà quindi la pagina a fianco. **IMPORTANTE**: la procedura non è ancora terminata ed è fondamentale cliccare sul tasto CONFERMA evidenziato a fianco

Riepilogo Richiesta di iscrizione al tirocinio dell'esame di Stato per l'abilitazione alla professione di Medico Chirurgo

 Il questionario non è stato CONFERMATO.

 Tutte le domande del questionario sono complete.

 Conferma
 Esci

 Esci
 Stampa

Dopo aver confermato il processo è terminato. Apparirà una pagina di riepilogo contraddistinta dall'icona verde che indica l'esito dell'istanza. Se compare lo stato "<u>Confermato</u>" significa che l'istanza è stata inserita correttamente, e non sarà pertanto data risposta a richiesta di avvenuta compilazione.

### ATTENDERE POI SUCCESSIVE COMUNICAZIONI VIA EMAIL.

Dal momento di compilazione della domanda, il calendario sarà stilato da una commissione apposita del CDS e non è modificabile.

#### Pagina riassuntiva

Compilazioni del guestionario "Richiesta di iscrizione al tirocinio dell'esame di Stato per l'abilitazione alla professione di Medico Chirurgo il questionario / l'istanza "Richiesta di iscrizione al tirocinio dell'esame di Stato per l'abilitazione alla professione di Medico Chirurgo" è compilabile dal 01/01/2019 fino al 31/12/2019 per un massimo di 1 volta Stato AA di compilazione N.compilazione Data inizio compilazione Data conferma Azioni . 2018 18/01/2019 09:24:21 18/01/2019 09:34:27 Q 1 Legenda 🕌 = Confermato 💛 = Non Confermato 🗢 = Non Accessibile